## **Cita Previa SEPE**

A continuación facilitamos <u>el enlace</u> para poder acceder al servicio donde podrás solicitar **cita previa** para ser atendido/a en las oficinas de prestaciones y realizar diferentes trámites.

1. Aparecerá la pantalla que sale en la imagen y tendrás que pulsar en **"Enlace al formulario**"

| Inicio Procedimientos y servicios Información Registro electrónico Licitaciones 💦 FECHA Y HOMA OFICIAL<br>13/10/20 09:38:18                                                                                                    | Inicio Procedimientos y servicios Información Registro electrónico Licitaciones Ficea Y licita Oricia.<br>19/10/20 09:56/41                                                                                                    |
|----------------------------------------------------------------------------------------------------|----------------------------------------------------------------------------------------------------|
| Othed enal enal - Procedimientes a mericiona , Personan.                                                                                                    | Procedimientos y servicios FORMULARIO PARA REALIZAR UNA PRE-SOLICITUD DE                                                                                                    |
| Debido a los protocolos de seguridad y salud implantados ante la COVID-19, la atención presencial al público en oficinas de prestaciones se realiza con las<br>Imitaciones existentes en la atraación actual. Por lo que la recordamos que puede realizar sus trámites de forma sencilla, ágil y segura de forma electrónica.<br>- Si dispone de DNI electrónico, certificado digital o usuario clágive, en nuestra sede electrónica. <u>Elinche aque</u>                                                                                                    | Personas     PRESTACIÓN INDIVIDUAL DE PRESTACIÓN POR<br>DESEMPLEO DURANTE MEDIDAS COVID-19      Durante el período de vigencia de las moteriadas entrateriados estad pública     adordandas consenterá las adentes de las destenses de las destenses de las desten                                                                                                    |
| DATOS DEL SOLICITANTE           Códgo postal (?):           NLF.NLE (?):                                                                                                    | Notificaciones publicadas en el BOE       Entratista en una sectual provisional di acceso a la profesción por desemplato enviando de comunica en de ser necessaria en Ula por televenplato enviando e por comunicación o requestr documentación indigenerativo.         Notificaciones Electrónicas       Contratista enviando de Una esta de serviciona de SEPE.                                                                                                    |
| Información y consulta de prestaciones     Solicitudes de prestaciones contributivas y subsidios     Entrega de otros documentos requeridos por el SEPE     Presentación de partes de baja del riturnigos     Modificación de detos bancarios     Ortors indebidos, sanciones     Ortors indebidos, sanciones     Otorso indebidos, sanciones     Otorso indebidos, sanciones     Otorso indebidos, canciones (no válido para demanda de empleo)     Obtención de certificados. Cpoción no disponible en orta previa. (Para obtener el certificado, pinche aguí) | Carita de Servicios :<br>Carita de Servicios :<br>Carita de Servicios : |

**2.** A continuación, después de pulsar **"enlace al formulario",** aparecerá la siguiente pantalla y tendrás que clicar en **"formulario"** 

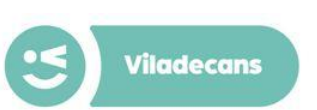

## **Cita Previa SEPE**

**3.** La pantalla a la que se accede pide que especifiquemos el trámite que queremos realizar antes de acceder al formulario. Una vez indicado el trámite que se desea hacer, tienes que pulsar en **"Empezar tramite"**.

**4.** Una vez has accedido al formulario, tendrás que rellenar los espacios en blanco con tus datos. Es importante recordar que sólo se debe enviar esta solicitud si ha finalizado su contrato o le han despedido, **no se debe rellenar si está en situación de ERTE.** Tampoco es válido para pedir subsidio en empleadas del hogar.

| PRE-SOLICITUD DE PRESTACIÓN INDIVIDUAL Y OTROS TRÁMITES                                                                      | Trámite     Solicitud     Acuse de recibo                                                                                                    |
|----------------------------------------------------------------------------------------------------|----------------------------------------------------------------------------------------------------|
| Trámite     (2) Solicitud     (3) Acuse de recibo                                                                            | PRE-SOLICITUD DE PRESTACIÓN INDIVIDUAL                                                                                                    |
| NI/NIE (*) V0000000S<br>Por favor, seleccione uno de los trámites disponibles: (*)<br>Pre-Solicitud de prestación individual | SOLO ENVIAR ESTA SOLICITUD SI HA FINALIZADO SU CONTRATO O LE HAN<br>DESPEDIDO, NO LO HAGA SI ESTÁ USTED EN UN ERTE<br>NO VÁLIDO PARA SOLICITAR SUBSIDIO EMPLEADAS HOGAR.<br>NO ENVIAR SI YA HA SOLICITADO CITA PREVIA O HA PRESENTADO SU<br>SOLICITUD EN EL SEPE POR OTRO CANAL<br>POR FAVOR, RELLENE TODOS LOS CAMPOS.<br>INCLUYA LA INFORMACIÓN DE LOS MIEMBROS DE SU UNIDAD FAMILIAR. |
| Baja Prestación     Ordificación domiciliación bancaria                                                                      |                                                                                                    |
| Comunicación de incidencia en prestación individual     Empezar Trámite                                                      | Subtràmite (*) Datos personales DN/NIE (*)                                                                                                    |
|                                                                                                    | Nombre (*) Primer apellido (*)                                                                                                    |

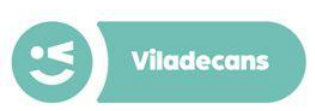

# **Cita Previa SEPE**

## **5**. Para finalizar el proceso se envía la solicitud pulsando **"Enviar solicitud".**

#### Declaración de solicitud

Importante: Con la presentación de este formulario formaliza una solicitud provisional de acceso a la protección por desempleo, de cambio en la domiciliación bancaria, o de baja de su prestación. En caso de ser necesario, el SEPE contactará con usted para completar la información o requerir documentación indispensable.

El SEPE efectuará las comprobaciones oportunas y dictará la resolución que proceda.

El SEPE revisará la resolución provisional dictada en este procedimiento. En caso de que el derecho a la prestación no hubiese sido correctamente reconocida se iniciará el procedimiento para reclamar las cantidades indebidamente abonadas.

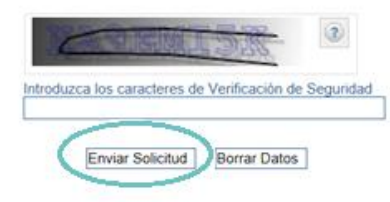

### 6. Una vez enviado se generará un **acuse** de recibo.

Con la presentación de este formulario formaliza una solicitud provisional de acceso a la protección por desempleo, de cambio en la domiciliación bancaria, o de baja por su prestación. En caso necesario, el SEPE contactará con usted para complementar la información o requerir documentación indispensable. El SEPE efectuará las comprobaciones oportunas y dictará la resolución que sea procedente.

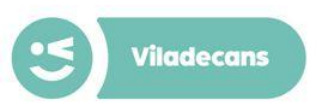